# IMC SAHAJA MARRIAGES PORTAL APPLICANTS' GUIDE

International Marriage Committee ("IMC") - Version 0.1

# Contents

| IMC Sah | aja Marriages Portal                                          | .2 |
|---------|---------------------------------------------------------------|----|
| What    | 's the IMC Sahaja Marriages Portal?                           | .2 |
| What    | 's the structure of the Portal?                               | .2 |
| Who     | can access the Portal?                                        | .2 |
| What    | are the functions available for the applicants in the Portal? | .3 |
| IMC S   | ahaja Marriages Portal – Key Functions                        | .3 |
| 1.      | How to request access to the Portal?                          | .3 |
| 2.      | Setup your profile on the Portal                              | .4 |
| 3.      | Register your account as applicant on the Marriage Portal     | .5 |
| 4.      | Accessing the portal                                          | 0  |
| 5.      | Submitting a marriage application form1                       | 1  |
| 6.      | Review/amend your Marriage Form and view its status           | .6 |
| APPEND  | אומ1                                                          | 9  |
| How     | to fill the applicant's Marriage form?                        | 20 |
| What    | is the software used for the IMC Portal?                      | 23 |

# IMC Sahaja Marriages Portal

### What's the IMC Sahaja Marriages Portal?

The IMC Sahaja Marriages Portal ("Marriage Portal", "Portal") is a website that allows the submission of Sahaja Marriage Application Forms ("Marriage forms", "Forms") to the IMC by all the yogis and yoginis in the world.

It replaces the pdf forms that were used in the past, and has the following goals:

- avoid the need for the applicant to get a physical signature of the local and national coordinators on the form
- avoid the need for the applicant and coordinator to scan and send forms via email
- avoid the need for IMC to retype all the data received in the pdfs in a readable format
- provide a clear approval track
- manage the data collection for an increasing number of yogis
- gather historic data of applications from year to year
- allow for communications between applicants, coordinators and IMC for any clarifications required

The Marriage Portal aims to digitize <u>only the data collection</u>, while the matching activity remains the same as before, according to the principles that Shri Mataji taught us.

### What's the structure of the Portal?

The Portal is accessible through a website (<u>https://www.sahajamarriages.org/</u>) which includes:

- o talks of Shri Mataji
- basic information about marriages (work in progress)
- frequently asked questions on how to use the platform

From the main website yogis/nis can access a password-protected section (reachable also directly through the link <u>https://sahajamarriages.atlassian.net/servicedesk/customer/portals</u>) where applicants can create their profile and submit Marriage Forms, while coordinators (local, state, national & marriage coordinators) can create their profile, request access for applicants and coordinators, submit Leader's Feedback Forms ("Feedback Forms") and approve and verify application + feedback forms.

### Who can access the Portal?

The Portal can be accessed by:

- Sahaja Yogis and Yoginis who wish to apply for Sahaja Marriages at the ceremonies instructed by the IMC
- Local coordinators who need to validate Application Forms and provide their feedback
- State, National, Council, Marriage Coordinators who need to approve Marriage & Feedback Forms

Access to the Portal is granted to applicants only by request of a national/marriage coordinator. Access to the Portal is granted to local coordinators only by request of a national/marriage coordinator. In order to do that there is an Access Request Form on the Portal accessible to the Coordinators.

### What are the functions available for the applicants in the Portal?

The following functions can be accessed through the portal:

- Applicant Account Registration This function allows Applicants to setup their applicant account on the Portal. This needs to be done only once and will be valid for all future applications.
- Marriage Application This function allows Applicants to submit a marriage form on the Portal for a specific ceremony.
- Support

This function allows to submit requests for technical issues on the Portal

### IMC Sahaja Marriages Portal – Key Functions

This document shows how to register and apply for marriage. If you are a coordinator and wish to know how to perform the functions related to coordinator's role, please refer to the document for Coordinators, provided to all Country Coordinators.

### 1. How to request access to the Portal?

Applicants should refer to their local or country coordinator in order to be referred for access to the Portal. IMC will then send an email to the applicant inviting them to register. See next paragraph to view the steps to register.

### 2. Setup your profile on the Portal

| a. The IMC will send the applicant an email. Click on the link shown in the e | mail. |
|-------------------------------------------------------------------------------|-------|
|-------------------------------------------------------------------------------|-------|

| M Welcome                                         | e to International Sahaja 🗙 | +        |                                                                                                    | $\sim$ | -   | ٥    | ×          |
|---------------------------------------------------|-----------------------------|----------|----------------------------------------------------------------------------------------------------|--------|-----|------|------------|
| ← → C                                             | a mail.google.com/          | mail/u/0 | /#search/applicant2/FMfcgzGpFWMRbFcrszSnTckTcBZBkSGV 🛞 🖄                                                           |        | a 🛪 |      | <b>)</b> : |
| = 🚩                                               | 🖞 Gmail                     | Q        | applicant2 X 로 • Active • ⑦ 양 :                                                                                    |        | Go  | ogle | A          |
| 1 Con                                             | npose                       | ÷        |                                                                                                    | >      | De  | •    | 31         |
| ✓ Mail                                            |                             |          | Welcome to International Sahaja Marriages Portal (External) Inbox ×                                                |        | 0   | Ø    |            |
| 🛄 Inbo                                            | )X                          | +        | Account Registration <jira@sahajamarriages.atlassian.net><br/>to applicant2 ◄</jira@sahajamarriages.atlassian.net> | ☆      | ←   | :    | Ø          |
| Snor                                              | ozed                        |          | Dear brother/sister,                                                                                               |        |     | - 1  | 8          |
| ▷ Sent                                            | t fte 6                     |          | Jai Siiri Mataji                                                                                                   |        |     | - 1  |            |
| ▶ ■ 1 LN                                          | NINDIA                      |          | To finish setting up your account, simply click on: ur <u>sign-up link</u> .                                       |        |     | - 1  | <b>@</b>   |
| <ul> <li>1 M.</li> <li>1 M.</li> </ul>            | A Italy<br>B India          |          | Kind regards,<br>International Marriage Committee                                                                  |        |     | - 1  | +          |
| 1 M                                               | SZ HU                       |          |                                                                                                    |        |     | -    |            |
| <ul> <li>1 VN</li> <li>200<sup>-</sup></li> </ul> | M Swiss<br>1 information    |          | Powered by Jira Service Management                                                                                 |        |     | - 1  |            |
| <ul> <li>Chat</li> </ul>                          | +                           |          |                                                                                                    |        |     |      |            |
| <ul> <li>Spaces</li> </ul>                        | +                           |          | ← Reply ← Reply to all  ← Forward                                                                                  |        |     |      |            |
| Meet                                              |                             |          |                                                                                                    |        |     |      | >          |

### b. You will land on a page where you need to insert your name and surname and a password

| A Company of Contract Scalable Marriages     A subject and participated and participated and partite and participated | G Accedi - Account Google 🛛 🗙 🛛 My Welcome to International Safeji                    | 🗙 🛷 Set New Password - Jira Service 🗙 🕂                                                                                                    | ~ - a ×    |
|----------------------------------------------------------------------------------------------------|---------------------------------------------------------------------------------------|----------------------------------------------------------------------------------------------------|------------|
| International Salaya Marriages                                                                                                    | $\leftrightarrow$ $\Rightarrow$ C (a sahajamamages.atlassian.net/servicedesk/customer | r/portal/5/user/vsitportal/username=qm%3A64c2a89d-3cf6-471c-be65-b50bf48b99ea%3Af2601c5b-de3f-489 🗣                                                                                                    | 12 x 🛛 🔕 i |
|                                                                                                    | International Sahaja Marriages                                                        | Velcome to Marriage Application!<br>Voire aimost there: We just need to grab a password so<br>you can sog in late:<br>Email<br>Name & Sumame @Sabbalamamispes.com<br>Fill name<br>Password<br>Password |            |
| 30 org                                                                                                    |                                                                                       | living                                                                                                    |            |
|                                                                                                    |                                                                                       | ······                                                                                                    |            |

21/03/2022

c. Your profile is setup!!! You should land on a default page for Account Registration, which is the next step for completing your registration as an applicant on the Portal. If you wish to go to the home page of the portal please click on the links "International Sahaja Marriages"

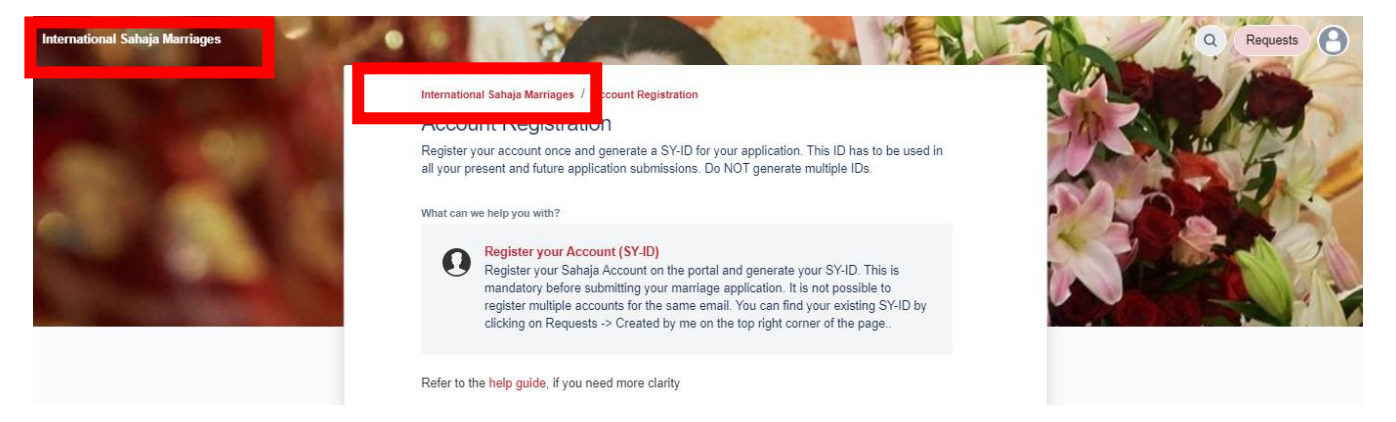

d. This is the home page of the portal where you can access all functions.

| International Sahaja Marriages<br>Welcome, Jai S<br>Find help and serv                      | shri Mataji!<br>/ices                                                                                                    | 9                                                                                                    | Requests B |
|---------------------------------------------------------------------------------------------|----------------------------------------------------------------------------------------------------|----------------------------------------------------------------------------------------------------|------------|
| Announcements<br>The portal will accept mar                                                 | riage application submissions from 01-Apr-22 till 15-Jul-22.                                                                                              |                                                                                                    |            |
| Frequently used                                                                             |                                                                                                    |                                                                                                    |            |
| <b>Marriage Application</b><br>Welcomel You can submit your Sahaja<br>marriage application. | Account Registration<br>Register your account once and generate a<br>SY-ID for your application. This ID has to be<br>used in all your present and future | SUPPORT<br>Welcomel You can raise a request for<br>support or give feedback using the options<br>provided. |            |

### 3. Register your account as applicant on the Marriage Portal

a. The user profile is the first step, that all applicants and coordinators need to complete in order to be able to access the Portal. As an applicant you will need to register additional information through the Applicant Account Registration function.

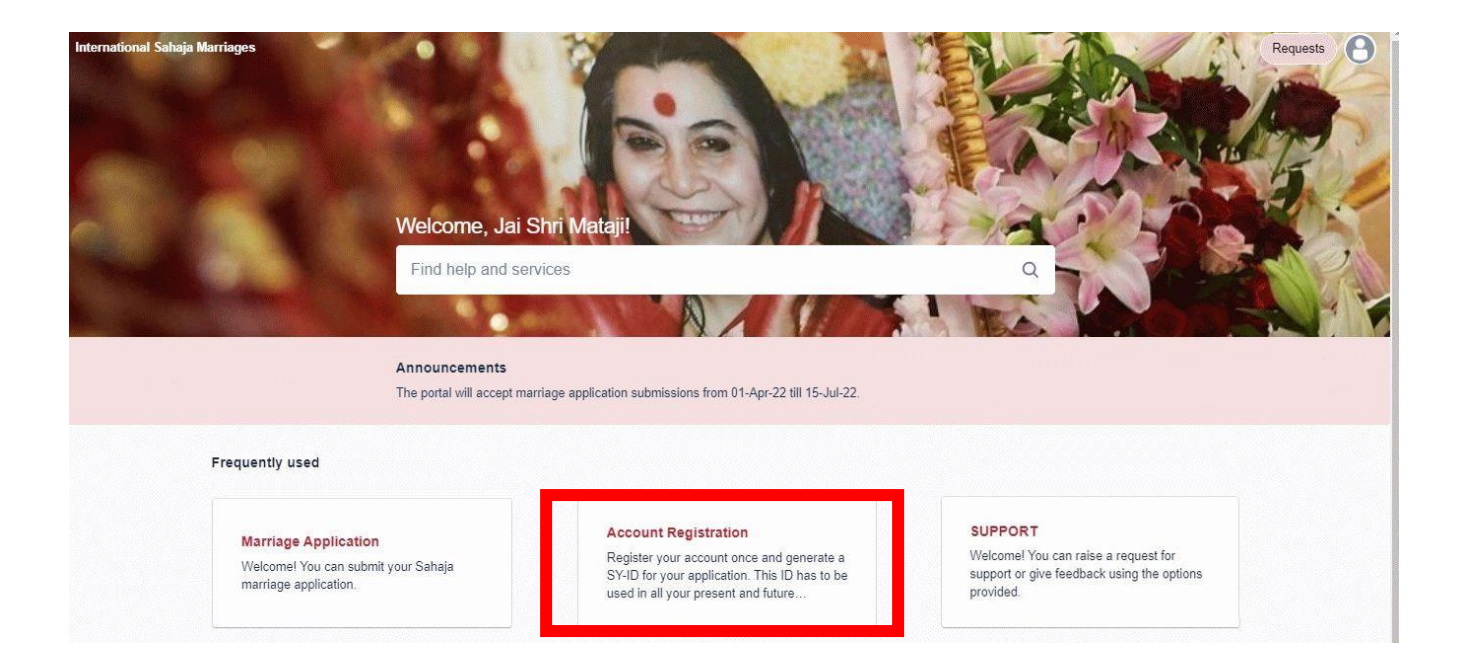

b. A new page will open and by clicking on the "Register your Account" section it will show all fields to fill.

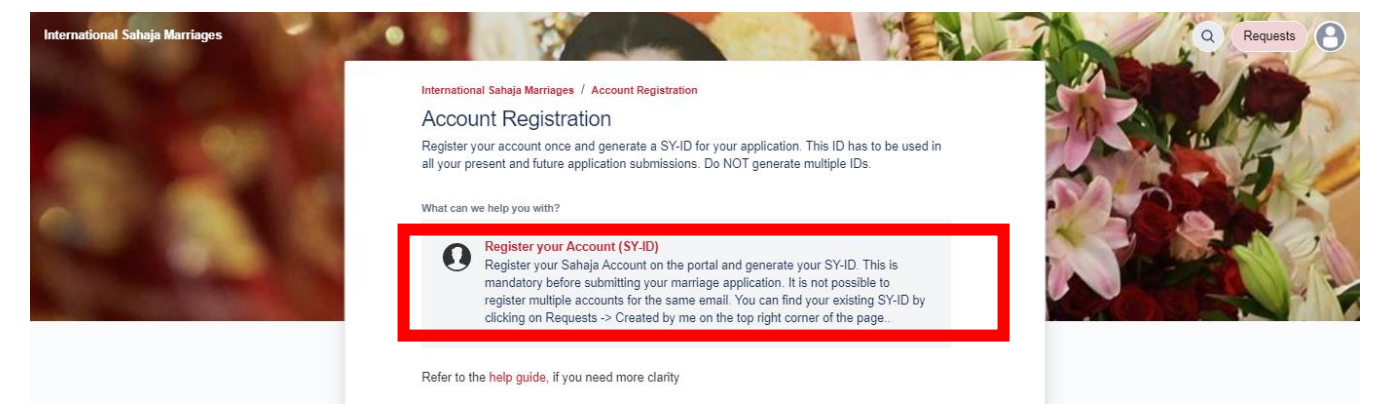

c. Fill all the required fields in the form from your computer or mobile device. All fields are mandatory except for "Government ID/passport".

Please note that you will need to add a picture, which will be the picture used in your application form, for vibrations taking before Shri Mataji's altar. Make sure the photo is clear and proper.

Do not modify the content of the "Share with" field. Then click Send.

Full Name\*

Applicant2 Name Surname

Gender\*

Male

Female

Date of Birth (For ex, 01-JAN-2000)\*

03-JAN-1971

Enter date in DD-MMM-YYYY format, for example: 01-JAN-2000

#### Date of Self Realisation (For ex, 01-JAN-2000)\*

03-09-1991

Enter date in DD-MMM-YYYY format, for example: 01-JAN-2000

Nationality\*

Italy

ω ·

Govt ID or Passport Number

Optional

Profile Photo Upload\*

Drag and drop files, paste screenshots, or browse Browse Passport size photo (dimension 50x50mm, min resolution 600px by 600px). Ensure head, face, neck are visible. Photo should be in clear white background. No caps/spectacles/masks etc. File format: JPEG/JPG only. Max file size: 2MB. Contact Number\* +39393939393939 Please provide your contact number (possibly mobile). Include your country code and area code, e.g.: +1-208-9998888 Alternate Contact Number +393939393938 Your alternate contact number. Include your country code and area code, e.g.: +1-206-9998888 Terms and Conditions\* I accept I have read and provide my consent to the Privacy Policy and Liability Agreement terms for Sahaja Marriages Share with\* No one Send Cancel

d. You will receive a confirmation of the request as per screenshot below. Please take note of your SY-ID number which will be used to identify you on the Portal and in communications, also for privacy reasons.

| International Sahaja Marriages / Account Registration SY-32<br>Applicant2 Name Surname                                                                                                    |                                                                                                    |  |
|----------------------------------------------------------------------------------------------------|----------------------------------------------------------------------------------------------------|--|
| Applicant 2 Name Surname raised this on Today<br>6:36 PM Gender Male Date of Birth (For ex, 01-JAN-2000) 03-JAN-1971 Date of Self Realisation (For ex, 01-JAN-2000) 03-09-1991 Nationality Italy Govt ID or Passport Number Optional Contact Number +3939393939 Alternate Contact Number +39393939393 Terms and Conditions Laccept | Status         RegisterED         Image: Comparison of the state of the state |  |
| Activity Populate 2 Name Summer Today 6:36 PM Image: Applicant 2 Name Summer Today 6:36 PM Image: Applicant 2 Name Summer Today 6:36 PM Add a comment                                                                                                    | nt                                                                                                    |  |

e. You will also receive a confirmation email with the same SY-ID which you can keep for your records.

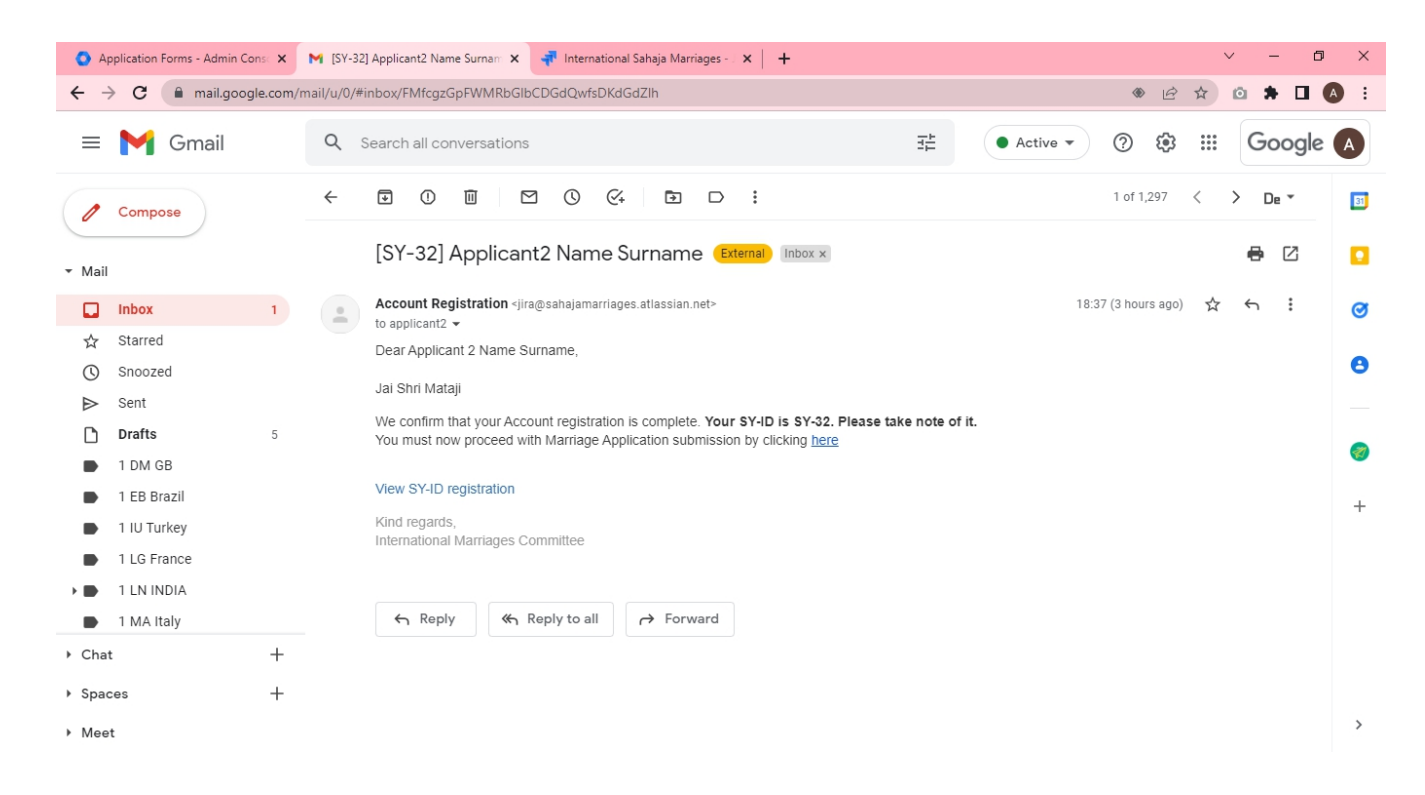

f. Alternatively you can see your SY-ID by clicking on Requests -> Created by me in the home page of the Portal

| Marriage Portal   Sahaja Marriagi 🗙 👎 Requests - Jira Service Managem 🗴 🕂                     | ~ - 0 ×         |
|-----------------------------------------------------------------------------------------------|-----------------|
| ← → C 🔒 sahajamarriages.atlassian.net/servicedesk/customer/user/requests?page=1&statuses=open | 여 순 ☆ 🛛 🔘 🗄     |
| International Sahaja Marriages                                                                | Q Requests      |
| International Sahaja Marriages                                                                | Created by me 2 |
| Requests                                                                                      | COR_ITA         |
| Request contains Q Status: Open requests v Created by me v Request type v                     | All             |
|                                                                                               |                 |

g. The page will show your SY-ID registration request.

| O Application Forms - Admin Con- | ×            | Relcome to International                | Sahaji 🛪 🛷 Requests - Jira Service N | lanagen x +             |                            |              | ~ - a ×                 |
|----------------------------------|--------------|-----------------------------------------|--------------------------------------|-------------------------|----------------------------|--------------|-------------------------|
| ← → C 🗰 sahajamarna              | ges.atlassia | n.net/servicedesk/cui                   | tomer/user/requests7page=16status    | es×open                 |                            | <b>e</b> , Q | @ \$ @ \$ <b>0 ()</b> ! |
| International Sabaja Marriages   | -            |                                         | 1 1                                  |                         | 1 1 1 A                    | Th           | Q @ Requests            |
|                                  | Reque        | al Eshaja Marriapea<br>25ts<br>contains | Status: Open requests 👻 Create       | nd by mer 👻 Request typ | • •                        |              |                         |
| A                                | Type         | Reference                               | Summary                              | Status                  | Requester                  | Created date |                         |
| 100                              | 0            | 5Y-32                                   | Applicant2 Name Sumame               | REGISTERED              | Applicant 2 Name<br>Sumame | 16/Apr/22    |                         |

### 4. Accessing the portal

a. For a quicker access click <u>here</u> and bookmark the page. Otherwise you can access the portal by visiting https://www.sahajamarriages.org/ and clicking on top menu "Marriage Portal".

| Home   Sahaja Marriages 🗙 🕇                                           |                     |                              |                                   | ~ - 6 ×             |
|-----------------------------------------------------------------------|---------------------|------------------------------|-----------------------------------|---------------------|
| $\leftrightarrow$ $\rightarrow$ C $\triangle$ $a$ sahajamarriages.org |                     |                              | 16 t                              | I 🖬 🛪 🖬 🏐 🗄         |
| 🛄 App 📙 AX ★ BK 💽 Zoom 📒 Auto 🔜 Gatti 📃 3D 📒 Stre                     | am 📙 Davide 📙 Sahaj | 🦲 Casa 🧧 Business 📒 Personal | 📙 Film 📕 Learn 📄 Shop 📕 DAILY     | » 📔 Altri Preferiti |
| Sahaja Yoga<br>Marriages                                              | Home                | Shri Mataji's Advices        | Marriage Portal<br>Privacy Policy | ]                   |
| Marriage is                                                           |                     |                              |                                   |                     |

b. On the resulting page click again on "Marriage portal".

| Marriage Portal   Sahaja Marriage 🗙 🕂                                                  |                                                                                                    |                                                                                                    |                                                                    |       | $\sim$ | - | ٥          | ×        |
|----------------------------------------------------------------------------------------|----------------------------------------------------------------------------------------------------|----------------------------------------------------------------------------------------------------|--------------------------------------------------------------------|-------|--------|---|------------|----------|
| $\leftrightarrow$ $\rightarrow$ C $\triangle$ $($ $)$ sahajamarriages.org/marriage-por | tal                                                                                                    |                                                                                                    | É                                                                  | 2 \$  | I      | * |            | :        |
| 🔢 App 📙 AX ★ BK 📼 Zoom 📙 Auto 🔜 Gatti                                                  | 3D Stream Davide                                                                                                    | Sahaj 🧾 Casa 📃 Business 📃 Personal                                                                                              | 📑 Film 📑 Learn 📑 Shop 📑                                            | DAILY |        | » | 📙 Altri Pi | referiti |
| Sahaja Yoga<br>Marriages                                                               | Home                                                                                                    | Shri Mataji's Advices                                                                                                    | Marriage Portal                                                    |       |        |   |            | Í        |
| Ма                                                                                     | rriage Pc                                                                                                    | ortal                                                                                                    |                                                                    |       |        |   |            |          |
| From this yea<br>marriage app<br>the new port:<br>with your nat                        | ar (2022), the International Marriag<br>plication process. Therefore, all yc<br>al. The portal access is given on a<br>ional/local coordinator. | ge Committee had decided to digitise a<br>ogi/yoginis and coordinators (local/state<br>an invitation basis. If you need access, | ind automate the<br>i/national) have to use<br>kindly get in touch |       |        |   |            |          |
| Marriage<br>https://sahajamarriages.atlassian.net/servicedesk/cestomenporturs          | Portai >                                                                                                    |                                                                                                    |                                                                    |       |        |   |            | ,        |

c. Input your email and password to login (remember to bookmark the site first)

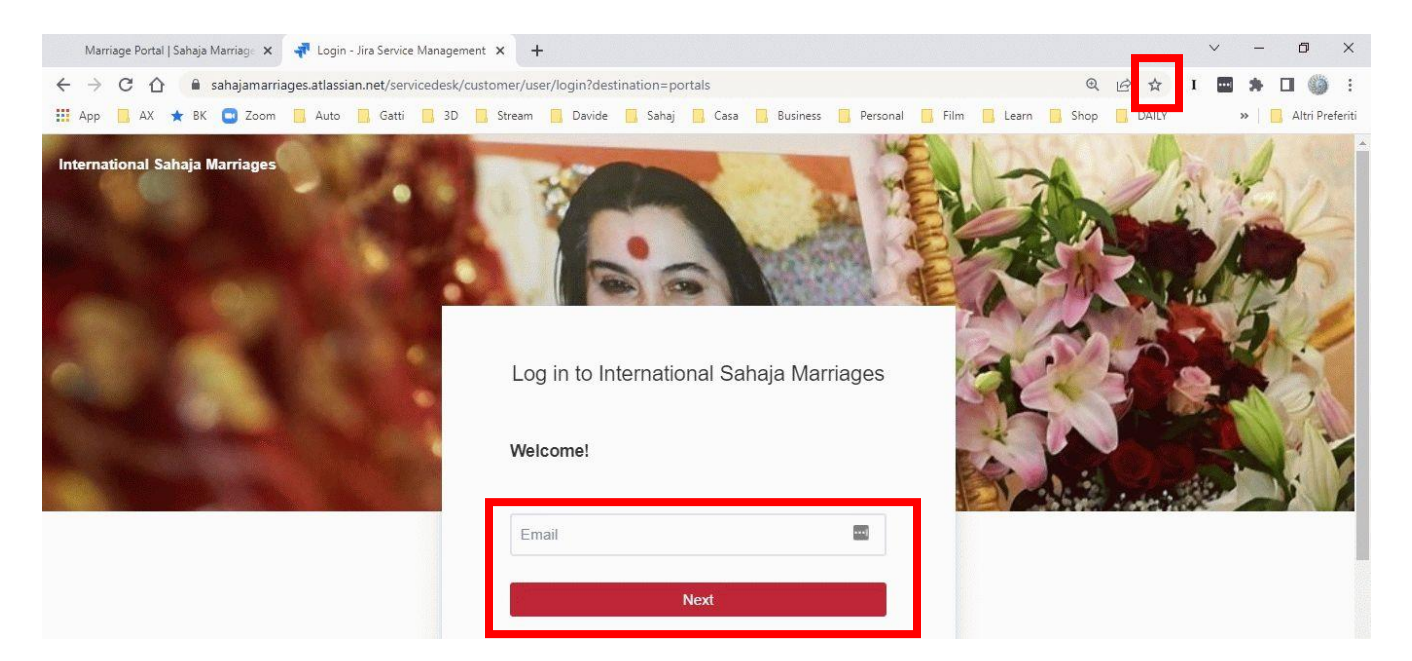

d. This is the home page of the portal.

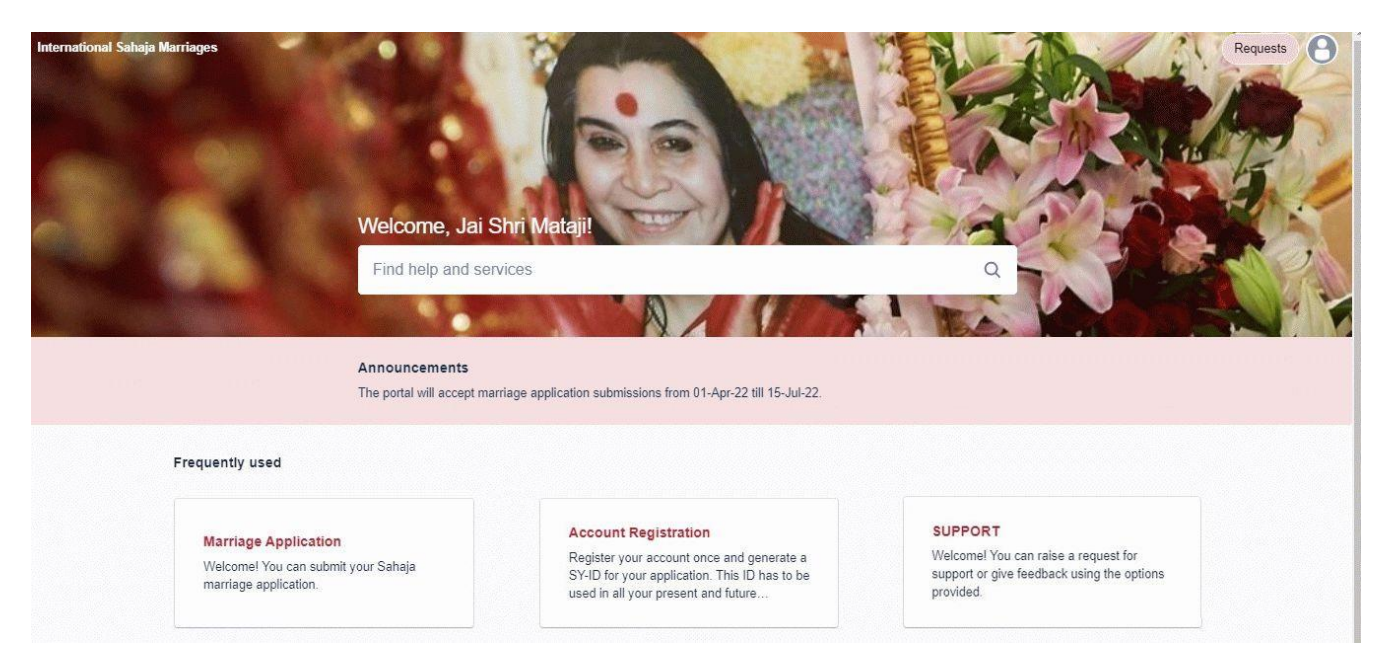

### 5. Submitting a marriage application form

a. After completing the Applicant Account Registration, you will be able to submit a Marriage form. This can be done by clicking on the Account registration email.

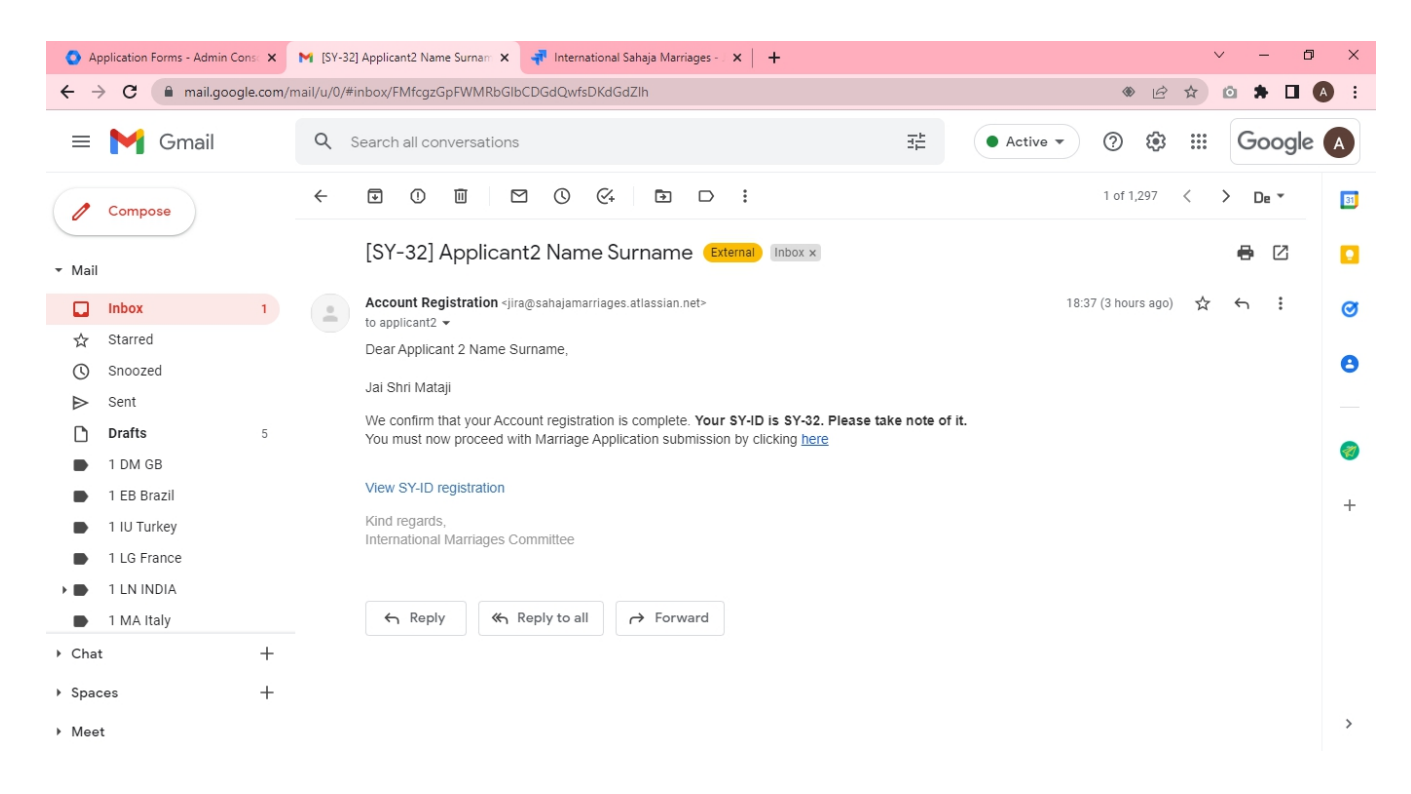

b. This can be done alternatively by clicking on "Marriage Application" in the home page of the Portal.

| International Sahaja Marriages                                              | Welcome, Jai Shri Mataji!<br>Find help and services                                                                                           | 5-Jul-22.                                                                                               | Requests O              |
|-----------------------------------------------------------------------------|----------------------------------------------------------------------------------------------------|----------------------------------------------------------------------------------------------------|-------------------------|
| Frequently used                                                             |                                                                                                    |                                                                                                    |                         |
| Marriage Application<br>Welcomel You can submit yo<br>marriage application. | Account Registration<br>Register your account once and gene<br>SY-ID for your application. This ID has<br>used in all your present and future | support<br>state a Welcomel You can raise a requ<br>s to be support or give feedback using<br>provided. | iest for<br>the options |

c. By clicking on the Marriage Application button shown below, all fields will be shown.

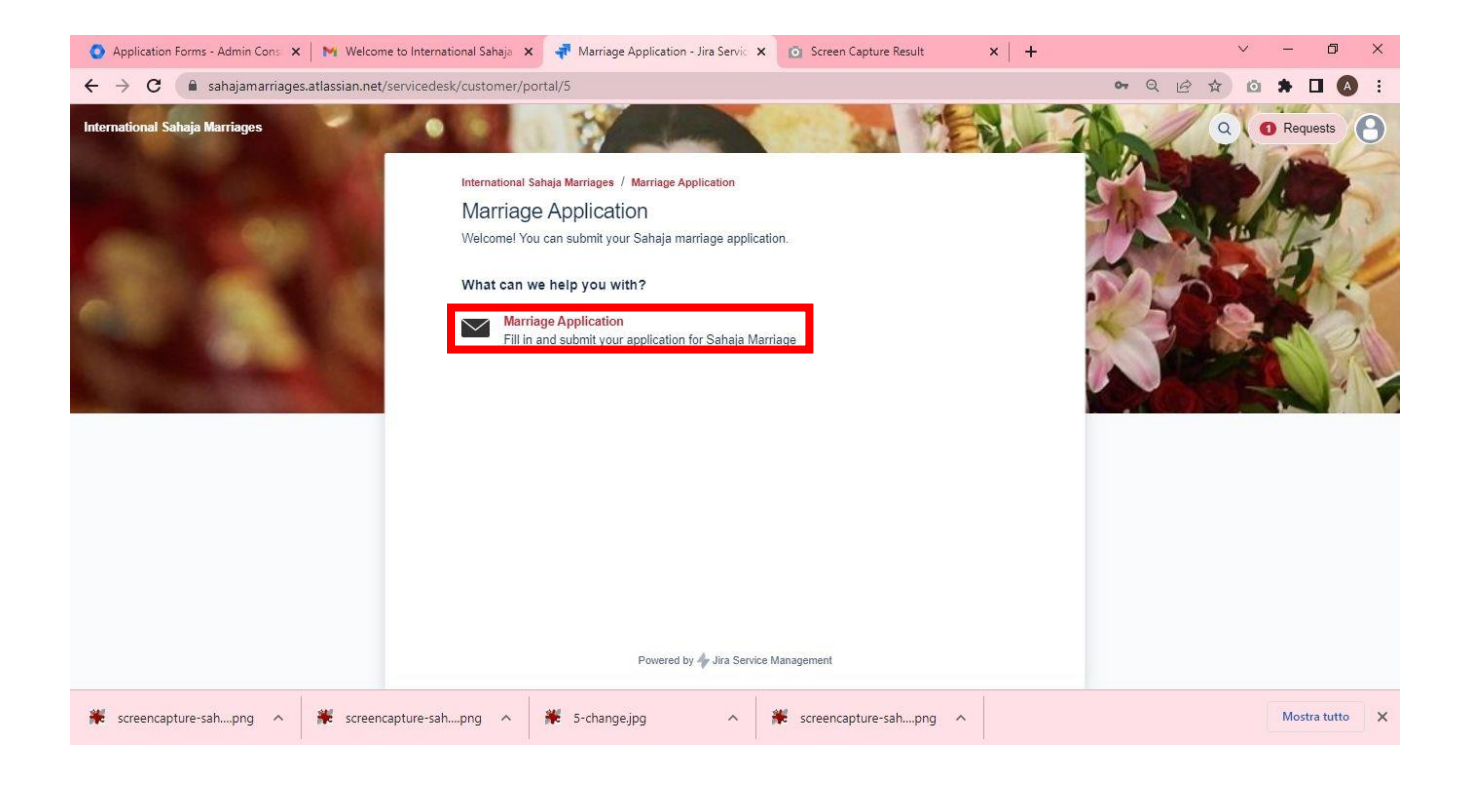

d. Fill the form honestly and fully. All fields are mandatory and they have an explanatory text. In the appendix you can review all the fields included in the form with further indications

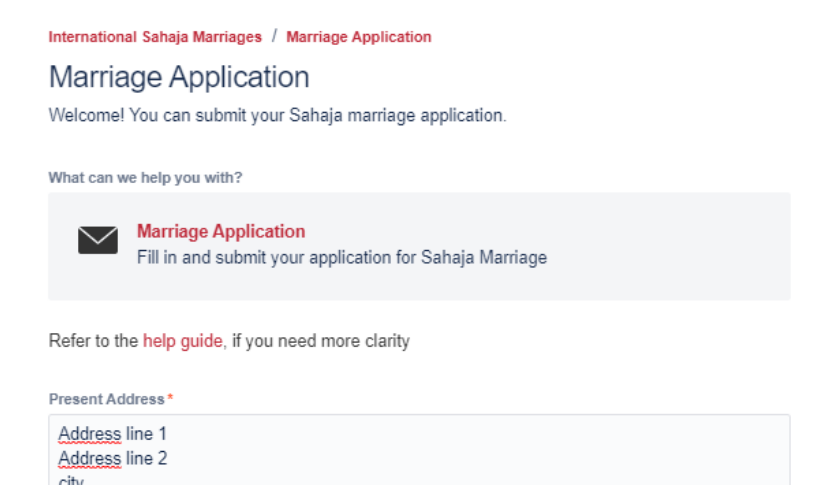

e. At the bottom of the form, write the email address of the local coordinator who will review your form.
 You need to know who will review your form in advance. Your marriage forms will be visible only to the coordinator you will list here, and to the country coordinator, who will need to provide final approval.
 If unsure about what email address to write, please ask your city/centre/regional/country coordinator.

| Approving Coordinator*                                     | ٦ |
|------------------------------------------------------------|---|
| Will you be present in Cabella for the marriage ceremony?* |   |
| No No                                                      |   |
| Marriages Occasion*                                        |   |
| Shri Ganesha Puja 2022 Cabella                             |   |
| The marriage occasion for which you are applying           |   |

f. Fill all remaining information and attach all necessary documents.

IMC requires Divorce papers in case the applicant was previously married, and health papers in case the applicant has some serious health condition, which can impact the future life of the couple.

Some country collectives might require additional proof documents e.g. Salary proof or Education certificate. Please add them as required by your local process otherwise the form might not be accepted.

Finally read and accept the Privacy Policy and Liability Agreement terms and click on "Send". Please do not change the "Share with" field.

| Confirm all applicable d               | ocuments to be uploaded *                |                                 |             |
|----------------------------------------|------------------------------------------|---------------------------------|-------------|
| Passport                               |                                          |                                 |             |
| Education Certific                     | ate(s)                                   |                                 |             |
| Salary Proof                           |                                          |                                 |             |
| Divorce Documer                        | ts (mandatory, if previously m           | arried)                         |             |
| <ul> <li>Medical History (i</li> </ul> | f applicable)                            |                                 |             |
| Others                                 |                                          |                                 |             |
| No Documents To                        | Upload                                   |                                 |             |
| Upload bara                            |                                          |                                 |             |
| upidad nere                            |                                          |                                 |             |
|                                        | Drag and drop files, paste se            | creenshots, or browse           |             |
|                                        | Browse                                   | 9                               |             |
|                                        |                                          |                                 |             |
| Upload documents which an              | e applicable to you. File format: PDF, 、 | IPEG/JPG only. Max size per fil | e: 1 MB     |
| Consent To Terms*                      |                                          |                                 |             |
| I accept                               |                                          |                                 |             |
| I have read and provide my             | consent to the Privacy Policy and Liab   | ility Agreement terms for Sahaj | a Marriages |
| Chang with t                           |                                          |                                 |             |
| snare with*                            |                                          |                                 |             |
| No one                                 | *                                        |                                 |             |
|                                        |                                          |                                 |             |

g. You will be able to review the submitted form in the next screen. Please take not of the application number (i.e. APPL22-XX).

| International Sahaja Marriages |                                                                                           | Q @ Requests @                      |
|--------------------------------|-------------------------------------------------------------------------------------------|-------------------------------------|
|                                | International Sahaja Marriages / Marriage Application / APPL22-90 <applicant></applicant> |                                     |
|                                | O Applicant 2 Name Surname raised this on Today Hide details 9:38 PM                      | Status<br>SHARED WITH COORDINATOR   |
| 1 B.                           | Present Address<br>Address line 1<br>Address line 2                                       | Notifications on Request type       |
|                                | city<br>country                                                                           | Marriage Application                |
|                                | Present Country<br>Italy                                                                  | Applicant 2 Name Surname<br>Creator |
|                                | Present Contact Number<br>+39393939393939                                                 | T Slate                             |
|                                | italy                                                                                     |                                     |

h. If you need to add details you forgot to mention or you notice any mistake in the form, you can add a comment at the bottom of the form. You can even add additional files to your form through the comment box.

|   | Yes                                                                       |
|---|---------------------------------------------------------------------------|
|   | Marriages Occasion<br>Shri Ganesha Puja 2022 Cabella                      |
|   | Confirm all applicable documents to be uploaded<br>No Documents To Upload |
|   | Consent To Terms I accept                                                 |
|   | Activity                                                                  |
| [ | Add a comment                                                             |
|   | Powered by 🖕 Jira Service Management                                      |

i. You will also receive an email to confirm the submission for your records, which includes the Application form number. From the email you can always access your Marriage form.

| M AI      | PPL22-90 Applicant2 Name Sur | × -    | +         |                                                                                                    |                  |                                         | `   | /   | - 6   | ı ×        |
|-----------|------------------------------|--------|-----------|----------------------------------------------------------------------------------------------------|------------------|-----------------------------------------|-----|-----|-------|------------|
| ← -       | C mail.google.               | com/ma | ail/u/0/# | search/applicant2/FMfcgzGpFWMRkdHdxNqwHpndnTnChnGc                                                                 |                  | الله الله الله الله الله الله الله الله | ☆   | •   | • •   | A :        |
| ≡         | M Gmail                      |        | Q         | applicant2                                                                                                    | × ≇              | • Active - ⑦ 🔅                          | *** | G   | oogle | * <b>A</b> |
| 0         | Compose                      |        | ÷         |                                                                                                    |                  | 1 of 3                                  | <   | > [ | )e *  | 31         |
| ▼ Mail    |                              |        |           | APPL22-90 Applicant2 Name Surname (External) Inbox                                                                 | ×                |                                         | ×   | •   | Ø     |            |
|           | Inbox                        |        |           | Marriage Application <jira@sahajamarriages.atlassian.net><br/>to applicant2 ▼</jira@sahajamarriages.atlassian.net> |                  | Sat, 16 Apr, 21:39                      | ☆   | ¢   | :     | ø          |
| ☆         | Starred                      |        |           | Dear Applicant 2 Name Surname Jai Shri Mataji                                                                      |                  |                                         |     |     |       |            |
| 0         | Snoozed                      |        |           | We confirm that we have received your marriage application. Your Marriage app                                      | lication ID is A | PPL22-90. Please take note of it.       |     |     |       |            |
| $\bowtie$ | Sent                         |        |           | Your application will now be reviewed by the coordinator(s) you specified in your                                  | r form.          |                                         |     |     | ŕ     | ₽ —        |
| D         | Drafts                       | 6      |           |                                                                                                    |                  |                                         |     |     |       |            |
|           | 1 LN INDIA                   |        |           | View Marriage Application.                                                                                         |                  |                                         |     |     |       | <b></b>    |
|           | 1 MA Italy                   |        |           | Kina regaras,                                                                                                    |                  |                                         |     |     |       | +          |
|           | 1 MB India                   |        |           | International Marriages Committee                                                                                  |                  |                                         |     |     |       |            |
|           | 1 MSZ HU                     |        |           |                                                                                                    |                  |                                         |     |     |       |            |

### 6. Review/amend your Marriage Form and view its status

### a. You can access your marriage form from the confirmation email you received after submission.

| M AF       | PPL22-90 Applicant2 Name Sur | × +         |                                                                                                    |                                | ~   |     | - 0   | ×        |
|------------|------------------------------|-------------|----------------------------------------------------------------------------------------------------|--------------------------------|-----|-----|-------|----------|
| ← →        | C mail.google.               | com/mail/u, | )/#search/applicant2/FMfcgzGpFWMRkdHdxNqwHpndnTnChnGc                                                            | * <i>E</i>                     | ☆   | o 1 |       | A :      |
| ≡          | M Gmail                      | Q           | applicant2 X I                                                                                                   | • Active - 🧿 🔅                 | *** | Go  | oogle |          |
| 0          | Compose                      | ~           |                                                                                                    | 1 of 3                         | <   | > 0 | e *   | 31       |
| ✓ Mail     |                              |             | APPL22-90 Applicant2 Name Surname (External) Inbox x                                                             |                                | ×   | 8   | Ø     |          |
|            | Inbox                        |             | Marriage Application <jira@sahajamarriages.atlassian.net><br/>to applicant2</jira@sahajamarriages.atlassian.net> | Sat, 16 Apr, 21:39             | ☆   | ¢   | :     | Ø        |
| ☆          | Starred                      |             | Dear Applicant 2 Name Surname Jai Shri Mataji                                                                    |                                |     |     |       |          |
| $\bigcirc$ | Snoozed                      |             | We confirm that we have received your marriage application. Your Marriage application ID is APP                  | 22-90. Please take note of it. |     |     |       | Θ        |
| $\bowtie$  | Sent                         |             | Your application will now be reviewed by the coordinator(s) you specified in your form                           |                                |     |     | 1     | 5 -      |
| D          | Drafts                       | 6           | rour approacht mit now be rowered by the best and to (b) you appended in your torm.                              |                                |     |     | Ì     |          |
| •          | 1 LN INDIA                   |             | View Marriage Application.                                                                                       |                                |     |     |       | <b>W</b> |
|            | 1 MA Italy                   |             | Kind regards,                                                                                                    |                                |     |     |       | +        |
|            | 1 MB India                   |             | International Marriages Committee                                                                                |                                |     |     |       |          |
|            | 1 MSZ HU                     |             |                                                                                                    |                                |     |     |       |          |

### b. Alternatively click on Requests -> Created by me in the home page of the Portal

| Marriage Portal   Sahaja Marriage 🗙 | 📲 Requests - Jira Service Managem 🗙    | +                                           | v – 6 ×         |
|-------------------------------------|----------------------------------------|---------------------------------------------|-----------------|
| ← → C 🔒 sahajamarriages.a           | atlassian.net/servicedesk/customer/use | /requests?page=1&statuses=open              | ⊶ @ ☆ 🗖 🚳 i     |
| International Sahaja Marriages      | 1.00                                   |                                             | Q Requests      |
| Internationa                        | al Sahaia Marriages                    |                                             | REQUESTS        |
| Reque                               | oete                                   |                                             | Created by me 2 |
| Reque                               | 515                                    |                                             | COR_ITA         |
| Request                             | contains Q Status: Op                  | n requests v Created by me v Request type v | All             |
|                                     |                                        |                                             |                 |

c. The page will show both your SY-ID registration request and your Marriage Form.

In the Requests page you will also be able to view the status of your Marriage Form. Until the form is being reviewed by your local coordinator and by the country approvers, it will show "Shared with coordinator". When the form is submitted to IMC it will show "Shared with IMC". Once IMC has processed your form for inclusion in the ceremony it will show "Acknowledged by IMC".

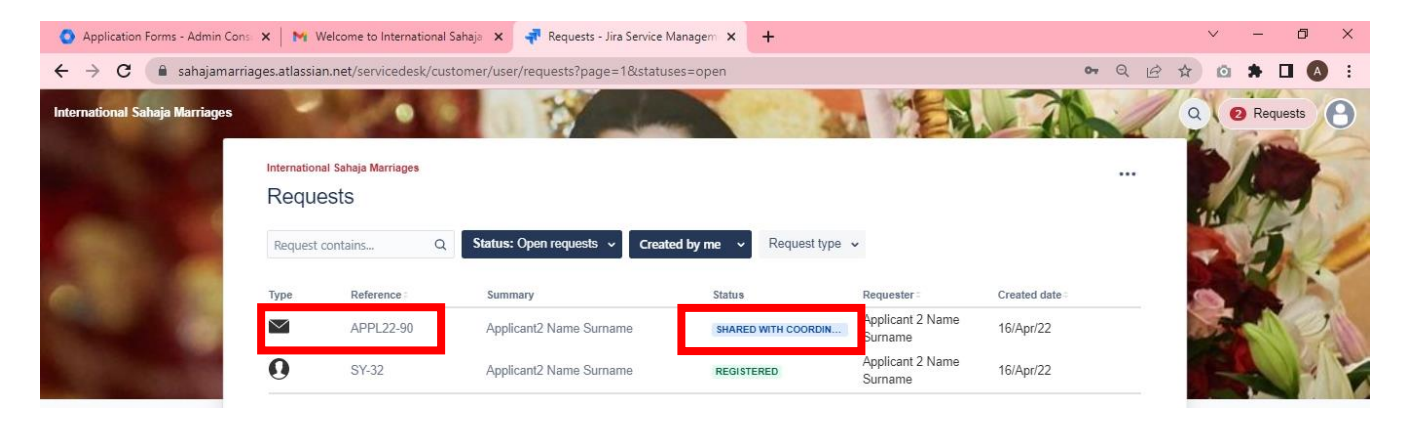

d. By clicking on your marriage application form APPL-XX, you can review its content and status as well.

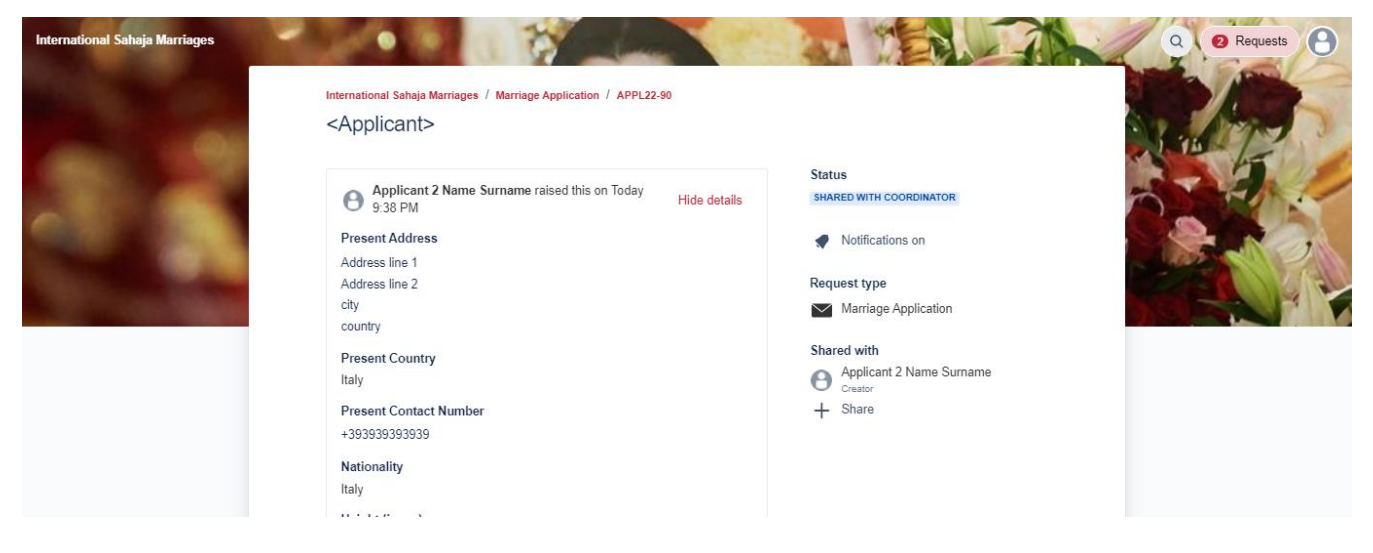

e. If you need to amend any field content or add further information and files, you can do that through the comment box at the bottom of the form. This is to be done also in case your coordinator or IMC requests clarifications on the form. In this case you will receive an email with the request for clarification and the link to your form.

| Activit | У             |  |  |  |  |  |
|---------|---------------|--|--|--|--|--|
| θ       | Add a comment |  |  |  |  |  |

# APPENDIX

## How to fill the applicant's Marriage form?

### Marriage Application

Welcome! You can submit your Sahaja marriage application.

| What can we help you with?                                                                         |                       |                              |
|----------------------------------------------------------------------------------------------------|-----------------------|------------------------------|
| Marriage Application           Fill in and submit your application for Sahaja Marriage             |                       |                              |
| Refer to the help guide, if you need more clarity                                                  |                       |                              |
| Present Address *                                                                                  |                       |                              |
| Address line 1<br>Address line 2<br>city<br>country                                                | 4                     |                              |
| Please provide your complete mailing address including area/zip/pin code                           |                       |                              |
| Present Country*                                                                                   |                       |                              |
| Italy                                                                                              | ⊙ ∽                   |                              |
| Current country you're living in (country of the above mentioned Present Address)                  |                       |                              |
| Present Contact Number*                                                                            |                       |                              |
| +393939393939                                                                                      |                       |                              |
| Please include your country code and area code, e.g.: +1-208-9998888                               |                       |                              |
| Nationality *                                                                                      |                       |                              |
| Italy                                                                                              | ⊙ ∽                   |                              |
| Select your country of citizenship                                                                 |                       |                              |
| Height (in cm)*                                                                                    |                       |                              |
| 173                                                                                                |                       |                              |
| Provide your height in centimeters, use calculator to convert from fl/inches                       |                       |                              |
| Weight (in Kg)*                                                                                    |                       |                              |
| 73                                                                                                 |                       |                              |
| Provide your current weight in Kilograms, use calculator to convert from pounds (lbs)              |                       |                              |
| Highest Education *                                                                                |                       |                              |
| Masters / Post Graduation                                                                          | ⊙ ∽                   |                              |
| Select the category of highest degree obtained                                                     |                       |                              |
| Education Details*                                                                                 |                       |                              |
| 2000-2002 MBA<br>1989-1996 Electronic engineering                                                  | 11                    | Specify all relevant degrees |
| Provide Name Discipline/Specialization Institute/University Grades scored Start & End dates for hi | ohest degree obtained |                              |

Provide Name, Discipline/Specialization, Institute/University, Grades scored, Start & End dates for highest degree obtained and other relevant degrees

#### Occupation\*

| Management  vovide your current Job/Profession details. Please include designations, company and other relevant details  nnual income (in Euros)*  50000  nnual income converted to Euro, use calculator to convert  terrests & skills  reading, movies  anguages spoken*  Italian(A), English(B), French(C), Spanish(D)  xample: Hindi(A), English(B), separate languages by comma for multilingual and indicate level of fluency in brackets () for ah language. A for native fluency. B for fluent; C for conversational. D for elementary.  tedical history*  egathilis  ave you had any major illnesses and do you have any current health problems/disabilities/mental illness (specify)?  revious seeking history or religious background*  catholic              |                                                                                                    |        |
|----------------------------------------------------------------------------------------------------|----------------------------------------------------------------------------------------------------|--------|
| <pre>rovide your ourrent Job/Profession details. Please Include designations, company and other relevant details mnual Income (in Euros)* 50000 nnual income converted to Euro, use calculator to convert therests &amp; skills reading, movies anguages spoken* Italian(A), English(B), French(C), Spanish(D) xample: Hindi(A), English(B), French(C), Spanish(D) xample: Hindi(A), English(B), French(C), Spanish(D) xample: Hindi(A), English(B), French(C), Spanish(D) xample: Job (Structure), B for fluent; C for conversational; D for elementary. tedical history* exploites ave you had any major illnesses and do you have any current health problems/disabilities/mental illness (specify)? revious seeking history or religious background* catholic </pre> | Management                                                                                                    |        |
| rovide your ourrent Job/Profession details. Please Include designations, company and other relevant details innual Income (in Euros)* 5000  nnual income converted to Euro, use calculator to convert  terests & skills  reading, movies  anguages spoken*  Italian(A), English(B), French(C), Spanish(D)  xample: Hindi(A), English(B), separate languages by comma for multilingual and indicate level of fluency in brackets () for ach language: A for native fluency. B for fluent; C for conversational; D for elementary.  tedical history* epathitis  ave you had any major illnesses and do you have any current health problems/disabilities/mental illness (specify)? revious seeking history or religious background*  catholic                              |                                                                                                    | 1      |
| Innual Income (in Euros)* 5000 Innual income converted to Euro, use calculator to convert Interests & skills Teading, movies Italian(A), English(B), French(C), Spanish(D) Italian(A), English(B), French(C), Spanish(D) Italian(A), English(B), separate languages by comma for multilingual and indicate level of fluency in brackets () for ach language. A for native fluency; B for fluent; C for conversational; D for elementary. Italical history* epathitis ave you had any major illnesses and do you have any current health problems/disabilities/mental illness (specify)? revious seeking history or religious background* catholic                                                                                                    | rovide your current Job/Profession details. Please Include designations, company and other relevant details                                                                                                    |        |
| 50000 nnual income converted to Euro, use calculator to convert  nerests & skills  reading, movies  anguages spoken*  Italian(A), English(B),French(C),Spanish(D)  xample: Hindi(A), English(B), separate languages by comma for multilingual and indicate level of fluency in brackets () for ach language: A for native fluency: B for fluent; C for conversational; D for elementary.  ledical history*  epathitis  ave you had any major illnesses and do you have any current health problems/disabilities/mental illness (specify)?  revious seeking history or religious background*  catholic                                                                                                    | Annual Income (in Euros) *                                                                                                    |        |
| annual income converted to Euro, use calculator to convert tereests & skills reading, movies anguages spoken* Italian(A), English(B),French(C),Spanish(D) xample: Hindi(A), English(B), separate languages by comma for multilingual and indicate level of fluency in brackets () for ach language: A for native fluency. B for fluent; C for conversational; D for elementary. tedical history* epathitis ave you had any major illnesses and do you have any current health problems/disabilities/mental illness (specify)? revious seeking history or religious background* catholic                                                                                                    | 50000                                                                                                    |        |
| nterests & skills reading, movies anguages spoken* Italian(A), English(B),French(C),Spanish(D) xample: Hindi(A), English(B), separate languages by comma for multilingual and indicate level of fluency in brackets () for ach language: A for native fluency: B for fluent; C for conversational; D for elementary. Iedical history* epathitis ave you had any major illnesses and do you have any current health problems/disabilities/mental illness (specify)? revious seeking history or religious background* catholic                                                                                                    | unnual income converted to Euro, use calculator to convert                                                                                                    |        |
| reading, movies anguages spoken* Italian(A), English(B),French(C),Spanish(D) xample: Hindi(A), English(B), separate languages by comma for multilingual and indicate level of fluency in brackets () for ach language: A for native fluency: B for fluent; C for conversational; D for elementary. Iedical history* epathitis ave you had any major illnesses and do you have any current health problems/disabilities/mental illness (specify)? revious seeking history or religious background* catholic                                                                                                    | nterests & skills                                                                                                    |        |
| anguages spoken* Italian(A), English(B), French(C), Spanish(D) xample: Hindi(A), English(B), separate languages by comma for multilingual and indicate level of fluency in brackets () for ach language: A for native fluency. B for fluent; C for conversational; D for elementary. Redical history* epathitis lave you had any major illnesses and do you have any current health problems/disabilities/mental illness (specify)? revious seeking history or religious background* catholic                                                                                                    | reading. movies                                                                                                    |        |
| anguages spoken *  Italian(A), English(B), French(C), Spanish(D)  xample: Hindi(A), English(B), separate languages by comma for multilingual and indicate level of fluency in brackets () for ach language: A for native fluency: B for fluent; C for conversational; D for elementary.  Iedical history *  epathitis  ave you had any major illnesses and do you have any current health problems/disabilities/mental illness (specify)? revious seeking history or religious background *  catholic                                                                                                    |                                                                                                    | 11     |
| epathitis  ave you had any major illnesses and do you have any current health problems/disabilities/mental illness (specify)? revious seeking history or religious background* catholic                                                                                                    | Italian(A), English(B), French(C), Spanish(D)<br>ixample: Hindi(A), English(B), separate languages by comma for multilingual and indicate level of fluency in brackets (<br>ach language: A for native fluency; B for fluent; C for conversational; D for elementary. | () for |
| epathitis // ave you had any major illnesses and do you have any current health problems/disabilities/mental illness (specify)? revious seeking history or religious background * catholic                                                                                                    | al u                                                                                                    |        |
| lave you had any major illnesses and do you have any current health problems/disabilities/mental illness (specify)? revious seeking history or religious background * catholic                                                                                                    | abanina                                                                                                    | 1,     |
| revious seeking history or religious background*<br>catholic                                                                                                    | lave you had any major illnesses and do you have any current health problems/disabilities/mental illness (specify)?                                                                                                    |        |
| catholic                                                                                                    | Dravious seaking history or religious background*                                                                                                    |        |
|                                                                                                    | catholic                                                                                                    |        |
|                                                                                                    |                                                                                                    | 1,     |

Please provide details of any religion, guru or spiritual organization you were following before Sahaja Yoga.

In case of major illness specify relevance, potential impact on future family life, and provide information & attachments

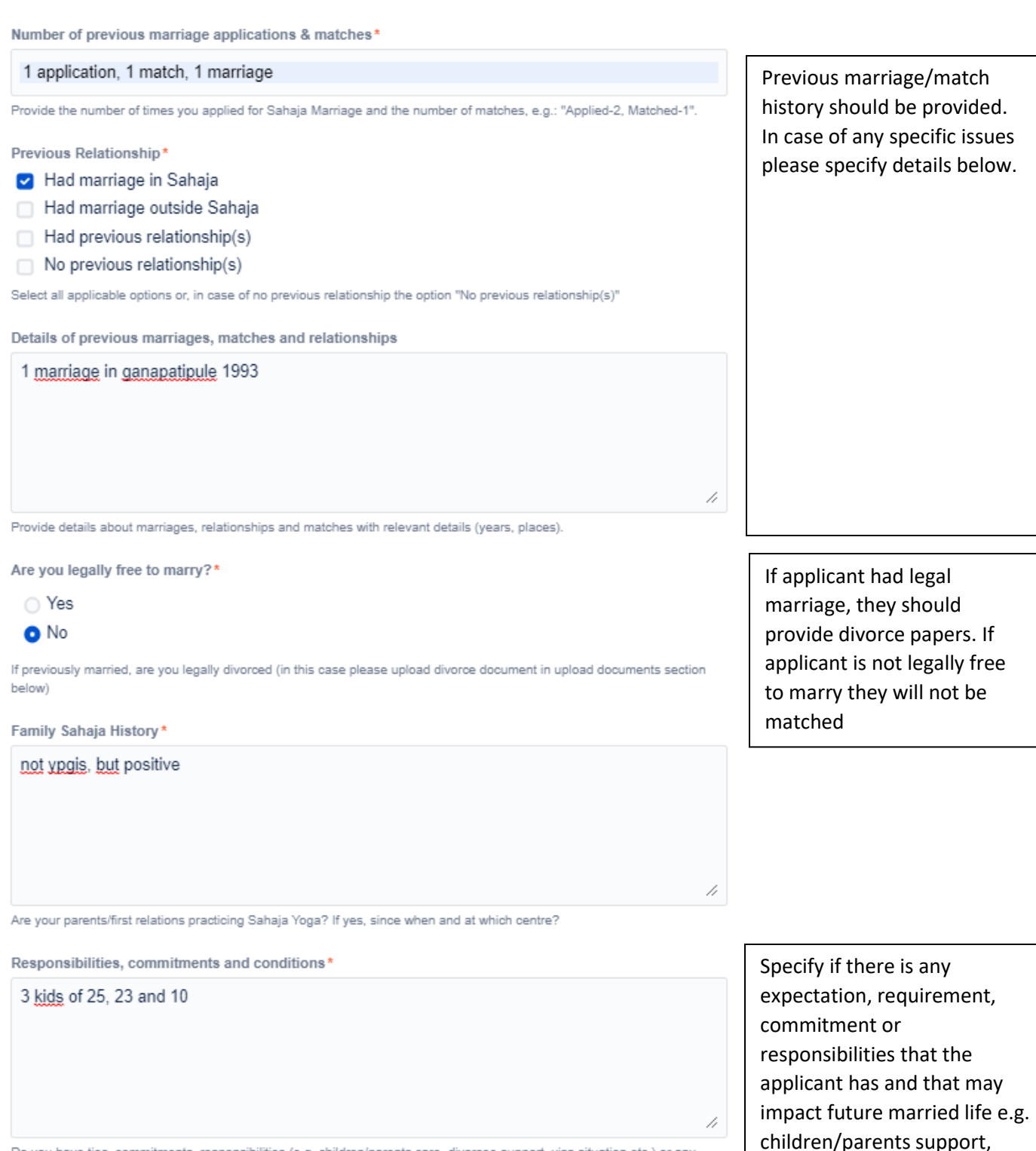

Do you have ties, commitments, responsibilities (e.g. children/parents care, divorcee support, visa situation etc.) or any conditions / requirements?

Are you willing to change country after marriage?\*

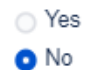

Are you willing to relocate to a different country after the marriage? If there is any specific condition please write it in the field above.

22

exclusions for specific

nationalities of match,

relocation restrictions etc.

Local Sahaja Yoga centre name and address\*

| Cabella Ligure                                                                                                    |                     |   |          |                                                                                                    |
|----------------------------------------------------------------------------------------------------|---------------------|---|----------|----------------------------------------------------------------------------------------------------|
|                                                                                                    |                     |   | //       |                                                                                                    |
| Local Centre which you have been attending for last min 2 years                                                                                                    |                     |   |          |                                                                                                    |
| Approving Coordinator*                                                                                                    |                     |   |          |                                                                                                    |
| 👄 anuj chaudhary                                                                                                    |                     | Θ | <b>~</b> |                                                                                                    |
| Select the coordinator who will approve your marriage application                                                                                                    |                     |   |          |                                                                                                    |
| Will you be present in Cabella for the marriage ceremony?<br>• Yes<br>• No                                                                                                    | *                   |   |          | If unsure ,please specify above in the conditions field                                                                                                    |
| Marriages Occasion*                                                                                                    |                     |   |          |                                                                                                    |
| 💿 Shri Ganesha Puja 2022 Cabella                                                                                                    |                     |   |          |                                                                                                    |
| The marriage occasion for which you are applying                                                                                                    |                     |   |          |                                                                                                    |
| Confirm all applicable documents to be uploaded*  Passport Education Certificate(s) Salary Proof Divorce Documents (mandatory, if previously mar Medical History (if applicable) Others Vho Documents To Upload Upload here | ried)               |   |          | <ul> <li>Provide key documents</li> <li>especially for applicants with</li> <li>serious illness or divorcees.</li> <li>Local process may require</li> <li>presence of additional</li> <li>documents not necessarily</li> <li>used by IMC. Please verify</li> <li>with your local coordinator</li> <li>the need of additional</li> <li>documents.</li> </ul> |
| Drag and drop files, paste scre                                                                                                    | eenshots, or browse |   |          |                                                                                                    |
| Browse                                                                                                    |                     |   |          |                                                                                                    |

Upload documents which are applicable to you. File format: PDF, JPEG/JPG only. Max size per file: 1 MB

### What is the software used for the IMC Portal?

The software used for the IMC Marriage Portal is a cloud solution called Jira Service Management and is a tool generally used by customer service teams within companies, for servicing customers. It is a business grade platform that allows workflows and that has been selected for its solid and secure management of data and approvals.